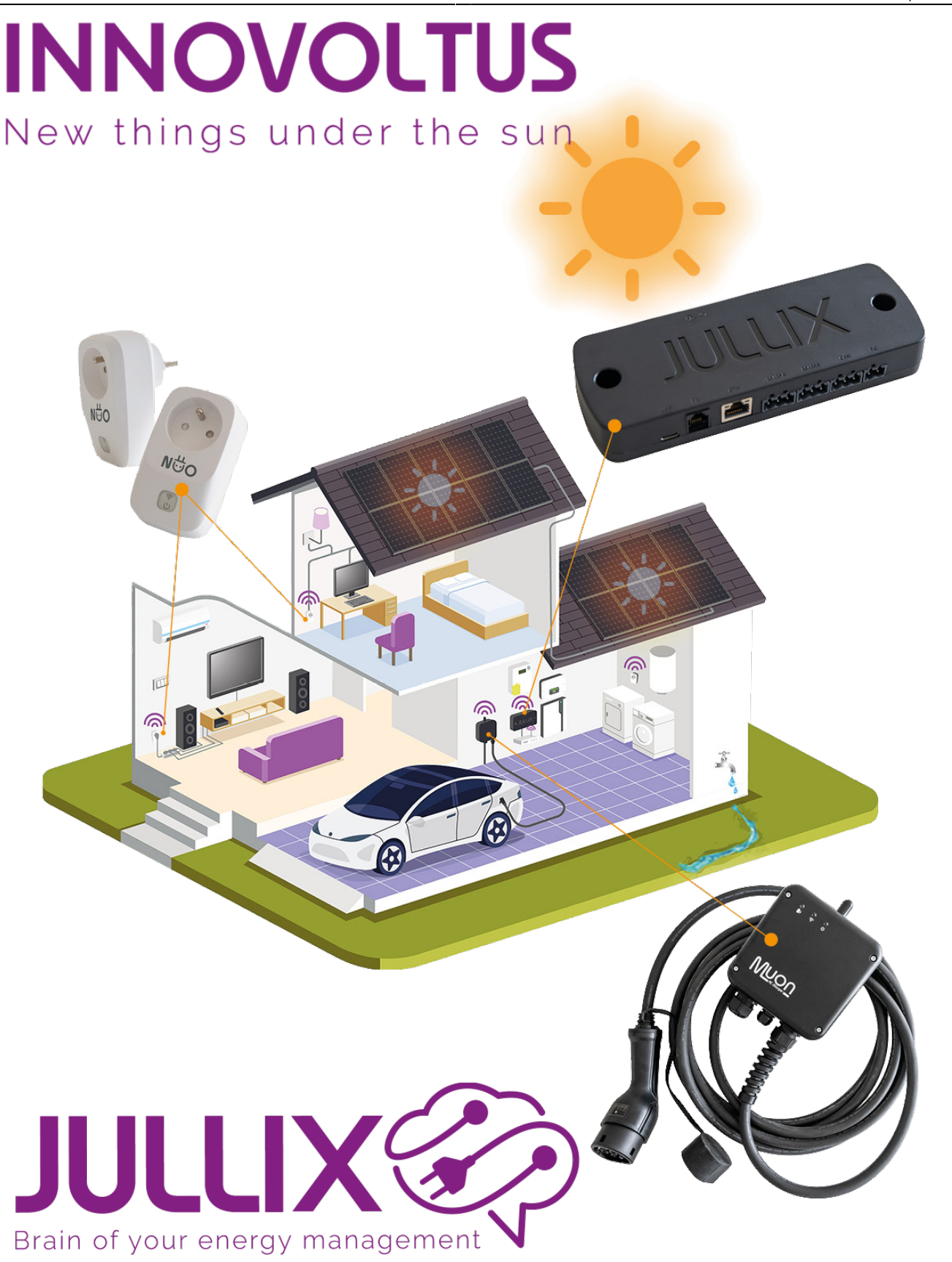

## Step3: Inverter

## Inhoudsopgave

| Step3: Inverter |  | 3 |
|-----------------|--|---|
|-----------------|--|---|

## **Step3: Inverter**

De Jullix Lite wordt via de RS485 poort verbonden met de omvormer. In de config pagina kan je bij **Inverter** kiezen welke emulatie en omvormer er aangesloten is, zodat de communicatie correct verloopt.

Bij Type kies je Emulation, bij group kies het merk van de omvormer. Bij Inverter kies je vervolgens de juiste omvormer/energiemeter emulatie.

| a Mal uniposta 🛛 🗙 🔶                                                                                                    |    |        |
|----------------------------------------------------------------------------------------------------|----|--------|
| C & Northewings (NC-NEAS)                                                                                                    | R. | •      |
| Step 2: DSMR                                                                                                    |    | $\sim$ |
| Step 3: Inverter                                                                                                    |    | ^      |
| In this step the communication between the inverter and the XULIR module is configured. Select the correct inverter from the Tot below and press the "Apply" better |    |        |
| Salact inverter manufacturer                                                                                                    |    |        |
| tolar                                                                                                    |    | w.     |
| Filter on family                                                                                                    |    |        |
| HID IS                                                                                                    |    | v      |
| Select Inverter model                                                                                                    |    |        |
| Sole HYD 400-13                                                                                                    |    | w.     |
|                                                                                                    |    |        |
| Configure MODBUE station                                                                                                    |    |        |
| 1                                                                                                    |    |        |
| Apply Reset                                                                                                    |    |        |
| Config served                                                                                                    |    | ×      |
|                                                                                                    |    |        |

Bij **Configure MODBUS station** kan je eventueel het Modbus adres wijzigen zodat dit overeenkomt met de instelling van de omvormer. Als je op apply klikt wordt de configuratie van de Omvormer bewaard.